## Once logged into FACTS please select Security > Login Management

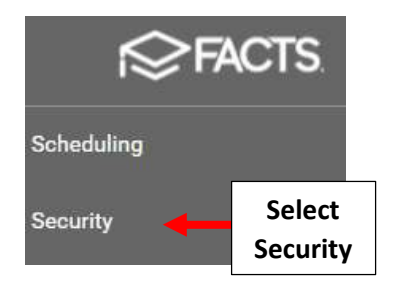

## Under Manage Logins, Click on Select Users

| Manage Lo                        | ogins                                            |                          |                 |                          |            |
|----------------------------------|--------------------------------------------------|--------------------------|-----------------|--------------------------|------------|
| Must have a use of 8 characters. | rname to save a passwor<br>and may be used once. | d. Passwords must have l | etters and numb | oers, a minim            | num length |
| Q Search within selected users   |                                                  | 🔹 Select Users           |                 | Click on<br>Select Users |            |
| Name                             | Username                                         | New Password             | Confirm Pa      | assword                  | Status     |

Select Staff from Type Dropdown and Place Checkmark by Staff Name. Select Single Arrow to move Name from Available to Selected and Select Save

|                                     | Select Users * indicates required field |                 |                                     | ×    |
|-------------------------------------|-----------------------------------------|-----------------|-------------------------------------|------|
| 1. Select<br>Staff                  | Staff                                   | •               | Staff Filters                       | •    |
|                                     | Staff Groups                            | 3. Se<br>Single | elect<br>Arrow                      |      |
| 2. Place Checkmark<br>by Staff Name | John<br>Doe, John                       | × Q •           | Search selected names     Doe, John | Q    |
|                                     | Count: 1                                |                 | Count: 1                            |      |
|                                     |                                         |                 | 4. Select<br>Save                   | Save |

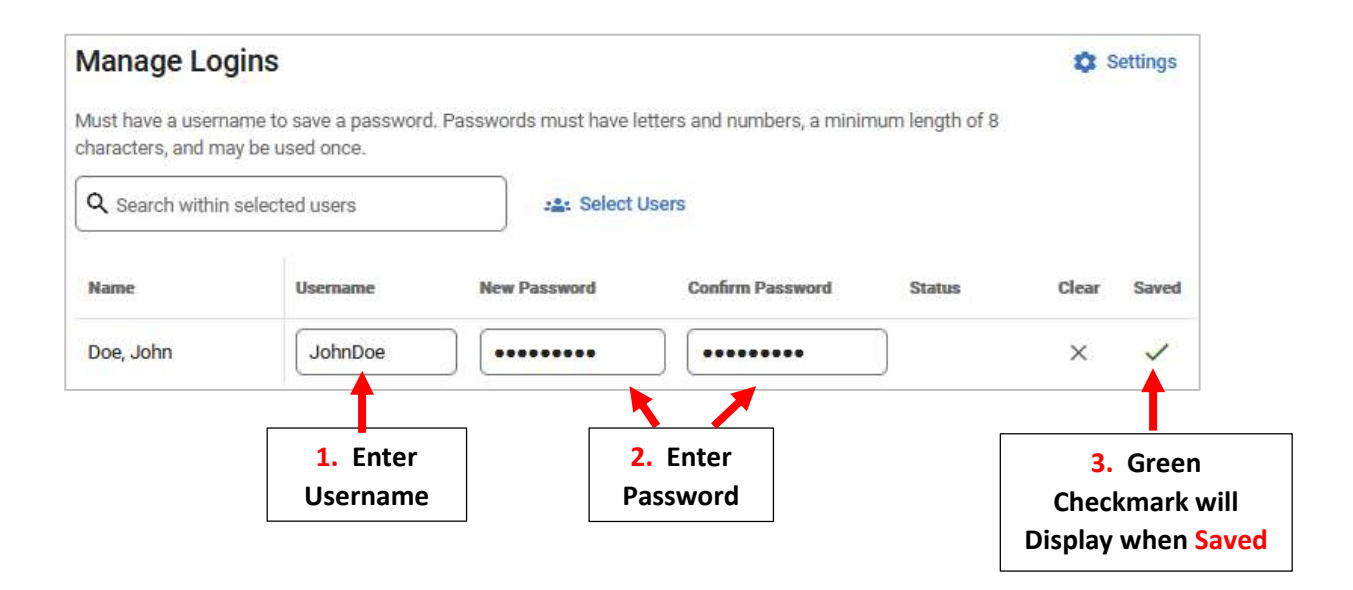